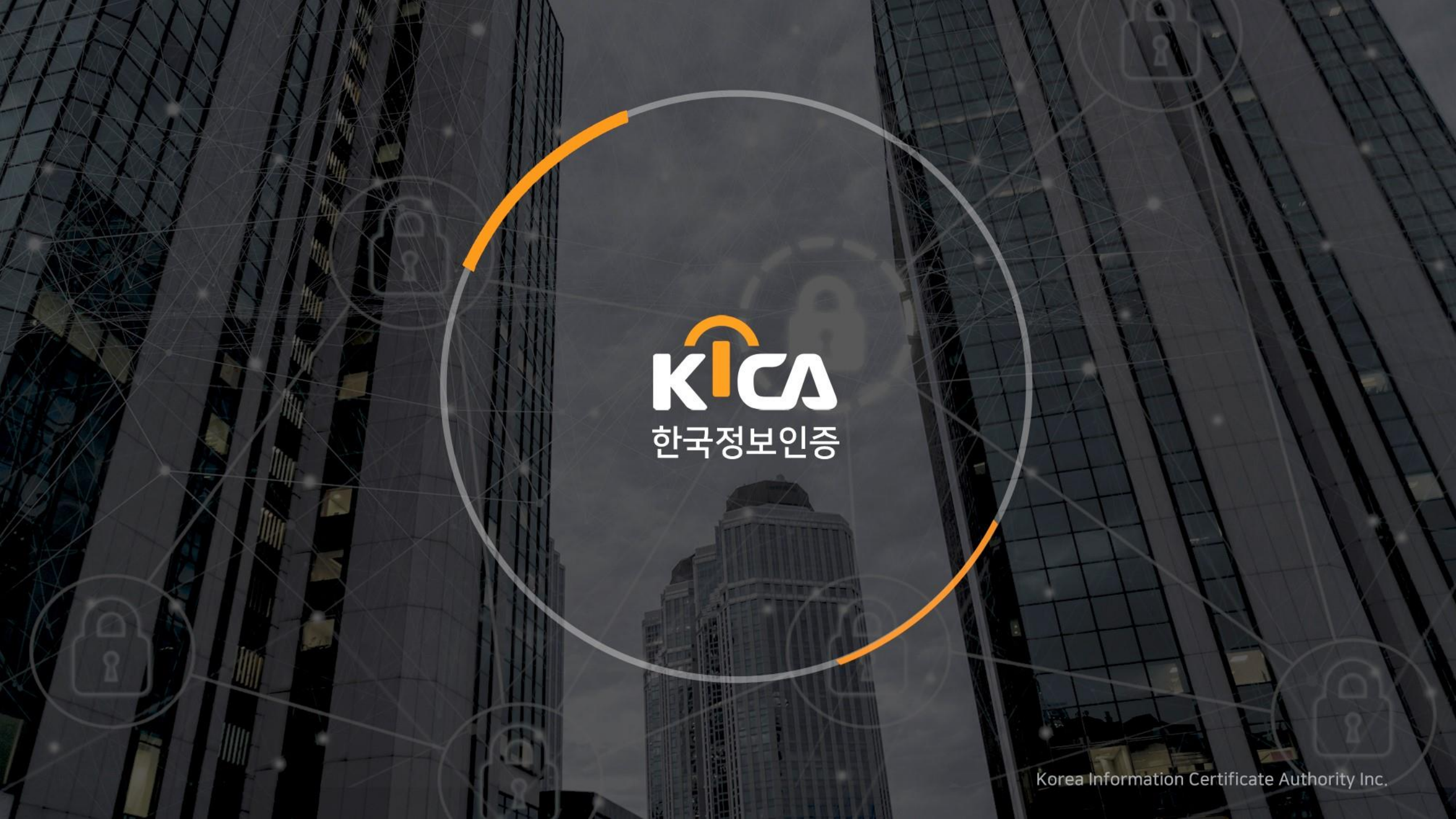

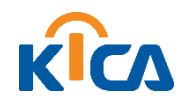

#### Contents

# - 개인 편 -

### 01. 공동인증서 신규발급방법

### 02. 공동인증서 갱신방법

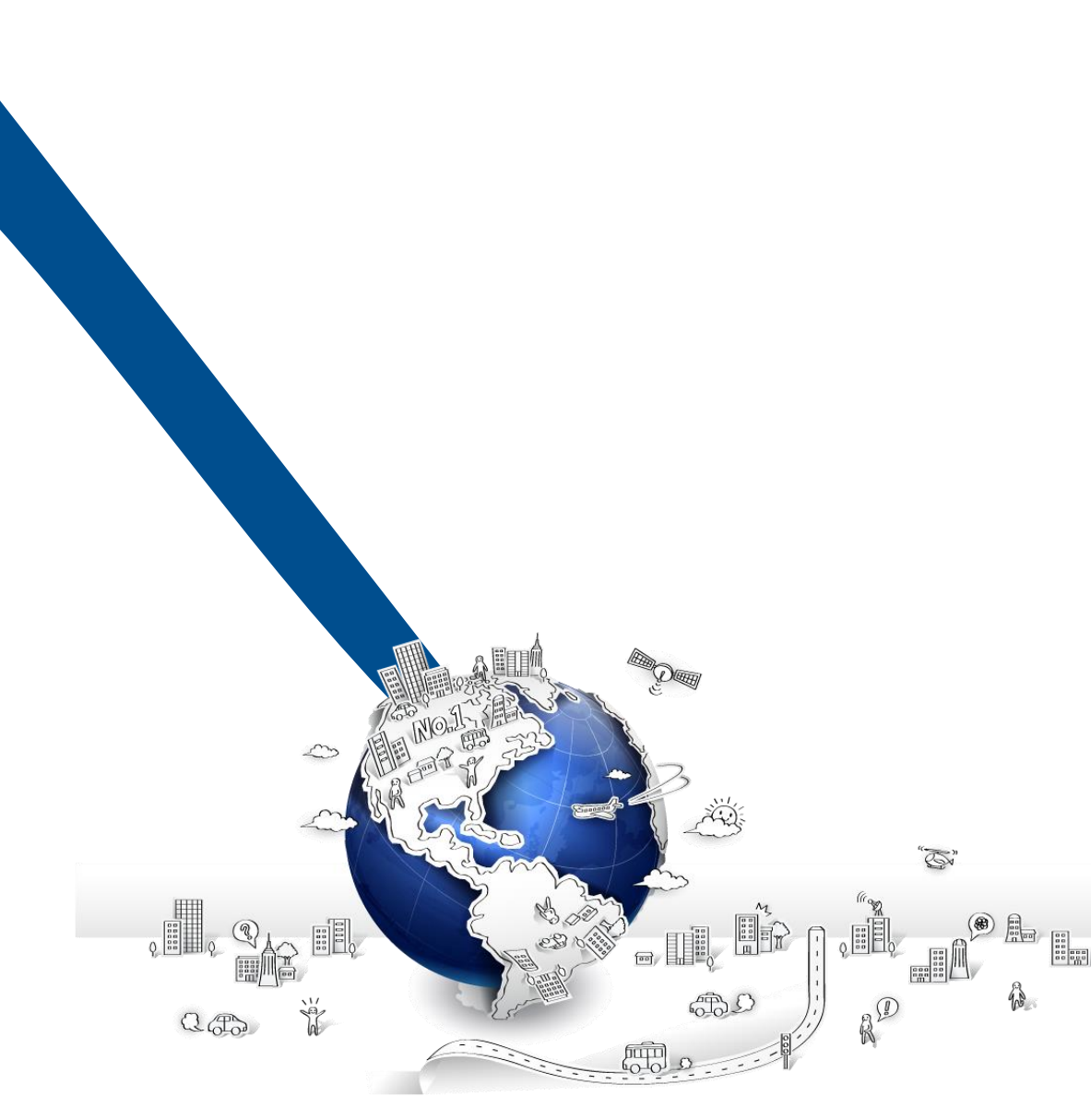

## 0] 공동인증서 신규발급방법 (개인편)

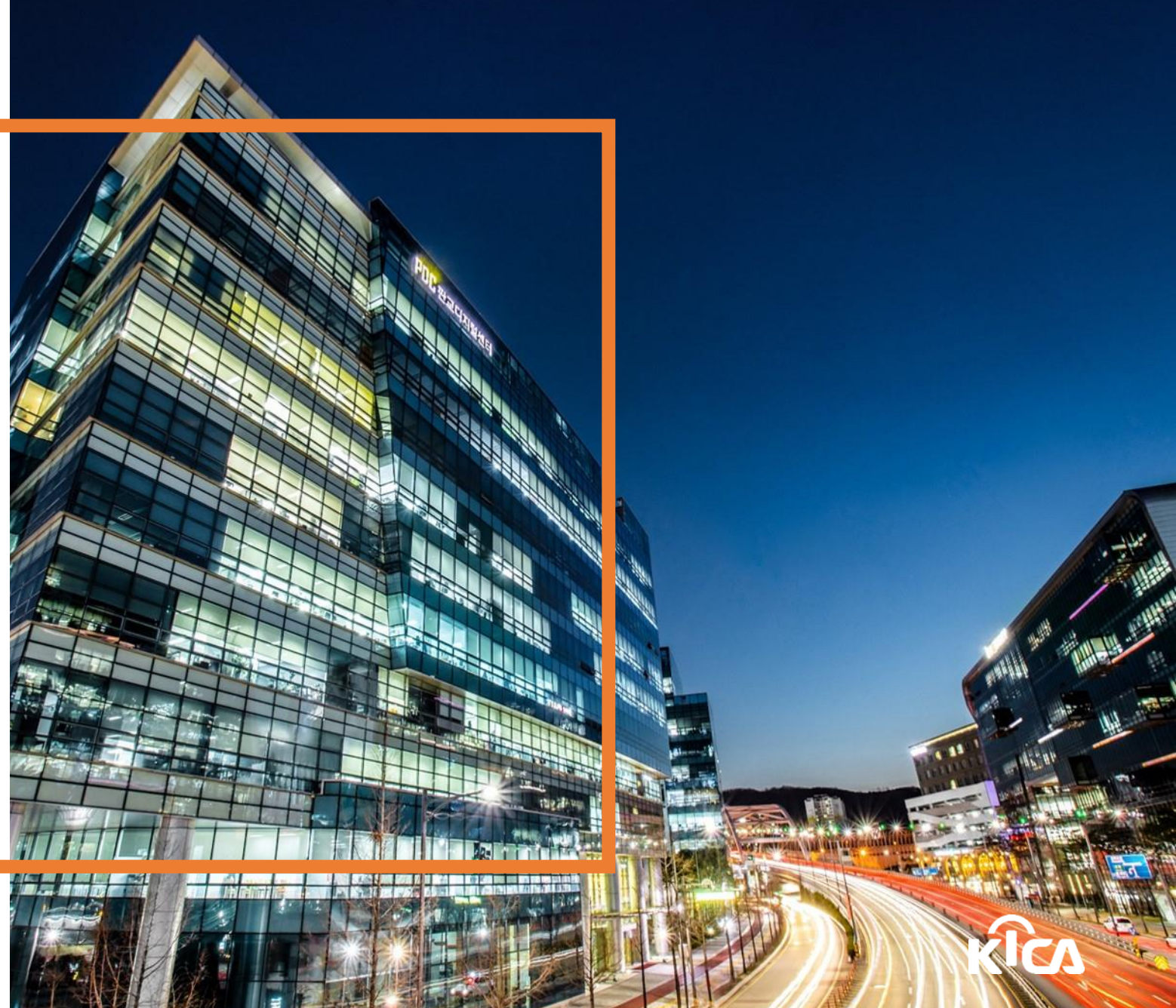

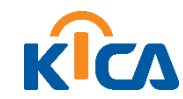

- 개인의 경우 노란색 개인(1년/3년) 클릭
- 접속 URL : <u>www.signgate.com</u>
- 포탈사이트 한국정보인증 검색 후 접속

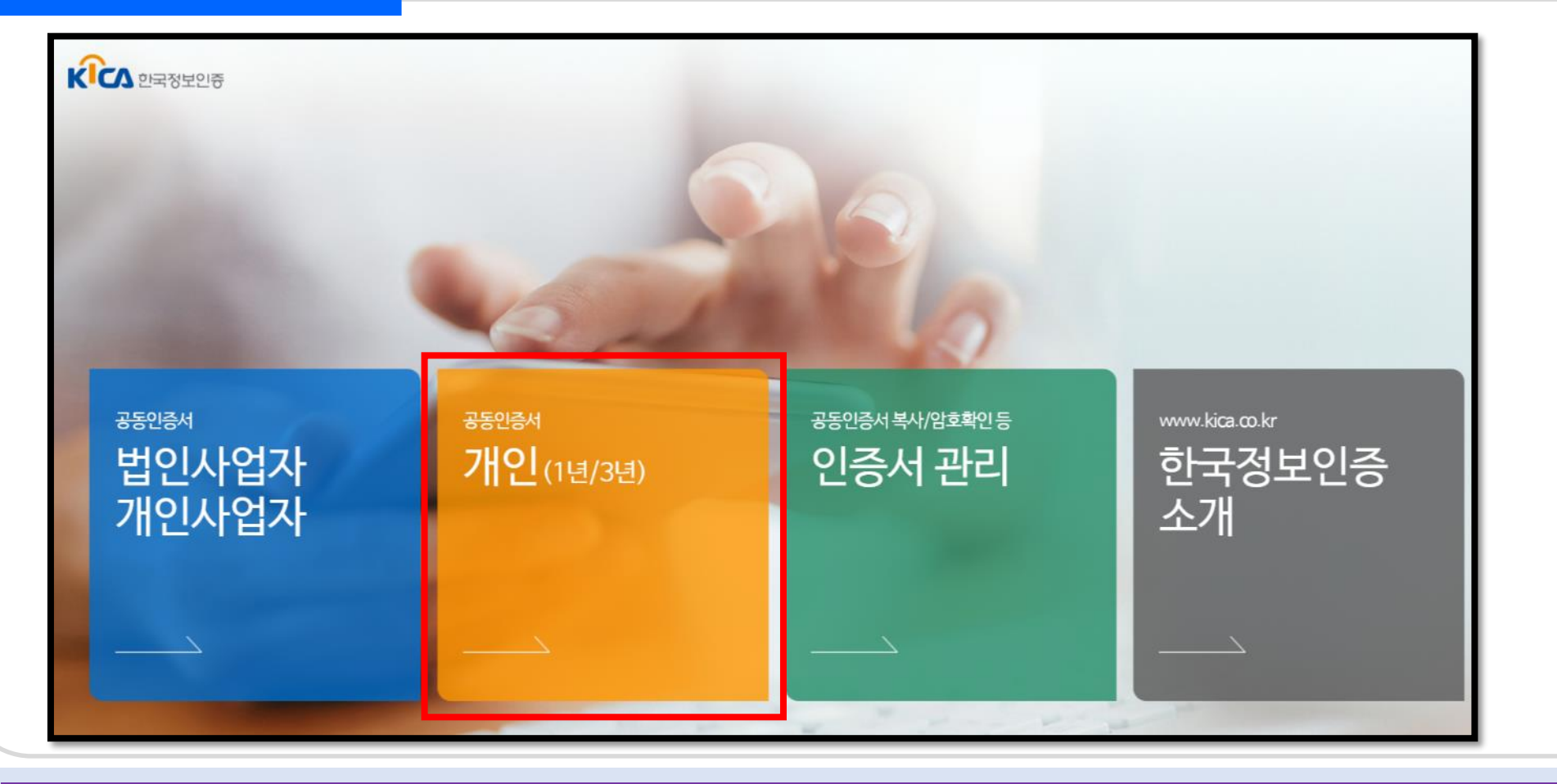

신규 발급

개인

#### ]. 홈페이지 접속

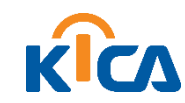

신규 발급

- 2 당일바로발급(3년) : 3년 유효기간의 개인범용인증서
- ① 당일바로발급(1년) : 1년 유효기간의 개인범용인증서

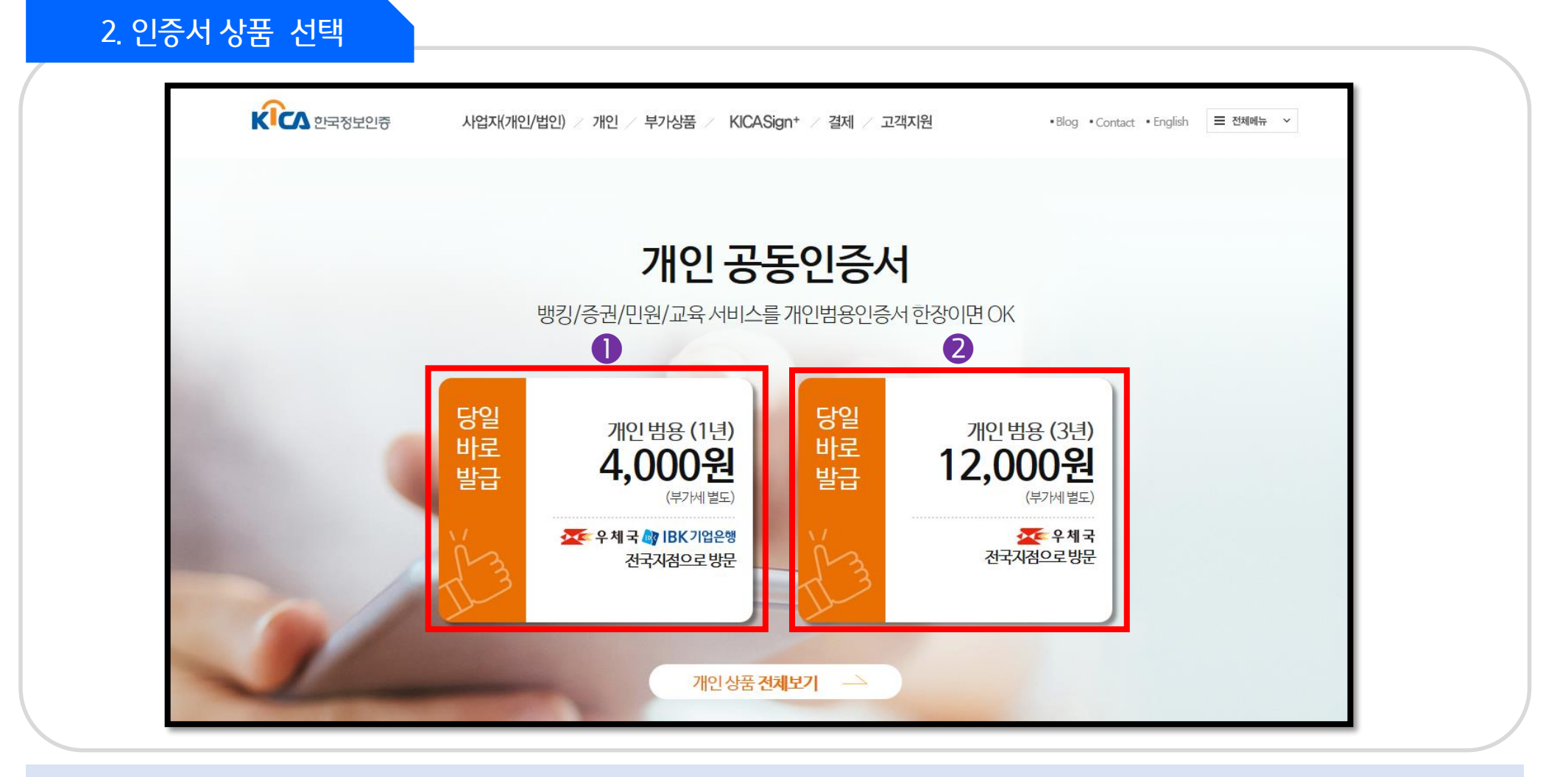

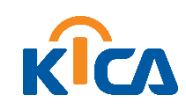

#### 상품 정보 확인 후 바로신청 클릭

3. 상품 확인 후 바로신청

| 홈 > 개인 > 인증서 > 신청                                    |                                                                                                    |
|------------------------------------------------------|----------------------------------------------------------------------------------------------------|
| 공동인증서로 전자계약, 전자입찰, 전7<br>용도에 맞는 공동인증서로 <b>인증서를</b> 필 | 사구매를 한번에!!<br>필요로 하는 모든 서비스에서 사용 하세요.                                                                     |
|                                                      | 1년제 범용(개인)                                                                                                |
|                                                      | ▶ 가격 ↓ 4,400 (부가세 포함)           ▲         대상 ↓         개인, 미성년자, 외국인         ○         기간 ↓         12 개물 |
|                                                      | ▲ 유의사항   1년 만기 상품으로 만료전 갱신 필요                                                                             |
|                                                      | 바로신청 미성년자 신청                                                                                              |

개인

신규 발급

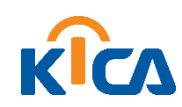

#### 홍보마케팅동의(선택)

• 약관동의 : 이용약관(필수), 개인정보수집 및 이용동의(필수), 개인정보의 제3자 제공동의(필수), 개인정보

| ✔ 약관동의 완료                                                                                                    |                                                                                                    | 약관통의보기 🔨                                                                                                    |
|----------------------------------------------------------------------------------------------------|----------------------------------------------------------------------------------------------------|----------------------------------------------------------------------------------------------------|
| <ul> <li>이용약관(필수)</li> <li>제 1 장 총 척</li> <li>제 1 조 [목적]</li> <li>본 인증서비스 이용약관 (이하"약관"이리<br/>시형규칙, 고시(이하 "전자서명법령 등"0<br/>하 "한국정보인증"이라 합니다)의 인증인<br/>에 있어 기본적인 사항을 정함을 목적으</li> </ul> | 사 합니다. 은 전자서명빈, 동법 시행령, 동법<br>이라 합니다.및 한국정보인증주식회사 (이<br>업무준칙에 의거 가입자가 인증서를 이용함<br>로 합니다.                                                            | <ul> <li>●모두동의 ●동의하지 않음</li> <li>가인정보수집 및 이용동의(필수)</li> <li>제1조 (개안정보의 처리목적)<br/>한국정보인증은 다음의 목적을 위하여 개안정보를 처리합니다.처리하고 있는 개<br/>안정보는 다음의 목적 이외의 용도로는 이용되지 않으며, 이용 목적이 변경되는 경<br/>우에는 개안정보 보호법 제18조 제2함 제1호의 규정에 따라 별도의 동의를 받는 등<br/>필요한 조치를 이행할 예정입니다.<br/>수집 된 개안정보는 다음의 목적 이외의 용도로는 사용되지 않습니다.</li> <li>1.서비스의 제공</li> <li>※ 동의 ● 동의 ● 동의하지 않음</li> </ul> |
| ▶ 개인정보의 제3자 제공동의(플                                                                                                    | i수)                                                                                                    | > 개인정보 홍보마케팅동의(선택)                                                                                                    |
| 한국정보인증은 정보주체의 개인정보를<br>범위 내에서만 처리하며, 정보주체의 등<br>법 제17조에 해당하는 경우에만 개인정<br>고객은 이러한 정보제공을 거부할 수 있<br>가 범죄에 노출되어 경제적인 피해로 이<br>에 관한 사항<br>제공받는 자의 개인                                     | 제1조(개인정보의 처리 목적)에서 영시한<br>의 법률의 특별한 규정 등 개인정보 보호<br>보률 제3자에게 제공합니다.<br>으며, 이 경우 고객의 안증서 및 개인정보<br>어질 수 있습니다. 개인정보의 제3자 제공<br>1 제공하는 개인정보 제공받는 자의 보유 | 한국정보인증은 고객님께서 제공하신 개인 정보를 이벤트 등 광고성 정보전달. 공<br>유민증서비스 및 기타서비스의 흥보 및 마케팅 접속빈도 파악 또는 회원의 서비스<br>이용에 대한 통계 파악 등에 활용하고자 관계 법령에 따라 고지하오니, 동의하여<br>주시기 바랍니다.<br>고객님께서는 개인정보의 홍보마케팅 이용 동의를 거부하실 수 있으며, 거부하실<br>정우 각종 할인 이벤트 당첨 이벤트 등의 서비스를 제공받으실 수 없습니다.                                                                                                    |
|                                                                                                    |                                                                                                    |                                                                                                    |

개인

신규 발급

#### 4. 약관동의

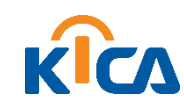

• 외국인, 미성년자는 기업은행 방문 필요

5. 서류제출방법 선택

• 전국 우체국 지점, 기업은행 지점 등 가까운 서류접수처 선택

| 시품 3 집 전 적 전환         시대체 2 3 집 전 ↑           고객직접방문         ○ 본사방문         ● 기업은형 지점         ○ 우체국 지점           시/도         선택         ✓           시/군/구         선택         ✓ | 시설 등 집 법 역 전         고객직접방문         보사방문       ● 기업은형 지점         시/도       선택         시/도       선택         시/도       선택         시/도       선택         시/도       선택         시/도       선택         시/도       선택         시/도       선택         시/도       선택         시/도       전택         · 전국 기업은형 지점 방문시 유의사항         · 전국 기업은형 지점 방문시 유의사항 | 시프로 이 분석       · · · · · · · · · · · · · · · · · · ·                                                                                                    | 고객적값방문       ● 기업은형 지점       ● 우체국 지점         사/도       선택       ●         사/도/구       선택       ●         제271만       선택       ●         제271만       선택       ●         제271만       선택       ●         제271만       선택       ●         제271만       선택       ●         제271만       선택       ●         제271만       선택       ●         제271만       선택       ●         제271만       선택       ●         제271만       선택       ●         행업 지접 방문서 유의사병       ●       ●         * 71업 운영 지접 방문서 유의사병       ●       ●         * 71업 운영 지접 방문서 유의사병       ●       ●         * 71업 운영 지접 방문서 유의사병       ●       ●         * 71업 운영 지접 방문서 유의사병       ●       >         * 71업 운영 지접 방문 지점 의 지점 방문에 지접 문 학전에 신문 환 학전에 지접 문 학 있습니다.       ●         • 기업 운영 전 적 방법 적 (1956 2566       ●       ●         • 관리 소 고기간:       ·       ·       ·         ·       ·       ·       ·       ·         ·       ·       ·       ·       ·         ·       ·       ·       ·       · |                                                                                                    | (j) 필히 선택한 서류접수방법으로 서류를 세술해 주시기 비<br>서르페춘바버티기 |             |
|----------------------------------------------------------------------------------------------------|----------------------------------------------------------------------------------------------------|----------------------------------------------------------------------------------------------------|----------------------------------------------------------------------------------------------------|----------------------------------------------------------------------------------------------------|-----------------------------------------------|-------------|
| <ul> <li>○ 본사방문 ● 기업은행 지점 ○ 우체국 지점</li> <li>시/도 선택 	</li> <li>시/군/구 선택 	</li> <li>선택 	</li> <li>인치를 클릭하여 방문</li> </ul>                                                         | <ul> <li>○ 본사방문 ● 기업은행 지점 ● 우체국 지점</li> <li>시/도 선택 ✓</li> <li>시/군/구 선택 ✓</li> <li>제출기관 선택 ✓</li> <li>위치</li> </ul> *기업은행 지점 방문시 유의사항 · 전국 기업은행 지점 어디에서나 업무 처리 가능합니다. (위에서 선택한 지점에 방문하지 않아도 됩니다.)                                                                                                    | <ul> <li>● 본사방문</li> <li>● 기업은행 지점</li> <li>● 우채국 지점</li> <li>시/도</li> <li>신택</li> <li>····································</li></ul>                                                                                                    | <ul> <li>○ 본사방문</li> <li>● 기업은행지점</li> <li>● 우체국지점</li> <li>▲시도</li> <li>신택</li> <li>신택</li> <li>신택</li> <li>신택</li> <li>인터</li> <li>에지</li> </ul> 8/10은 행지점 방문시 유의사항 8/10은 행지점 어디에서나 업무치리 가능합니다. (위에서 선택한 지점에 방문하지 않아도 됩니다.) 10년은행지점 어디에서나 업무치리 가능합니다. (위에서 선택한 지점에 방문하지 않아도 됩니다.) 10년은행지점 어디에서나 업무치리 가능합니다. (위에서 선택한 지점에 방문하지 않아도 됩니다.) 10년은행지점 어디에서나 업무치리 가능합니다. (위에서 선택한 지점에 방문하지 않아도 됩니다.) 10년은행지점 어디에서나 업무치리 가능합니다. (위에서 선택한 지점에 방문하지 않아도 됩니다.) 10년은행지적 여도 이전, 통폐합, 리모빌링 공사 등 기타 부득이한 사유로 방문 시 업무 치리는 아려울 수 있습니다. 10년은행지 격색 더: 1566-2566 1. 그 가운은 기업은행지점을 직접 방문하여 신원을 확인하고 서류를 제출 (고객님이 이메일을 확인하여 직접 공동인증서를 발급받습니 1 방급 소요기간: 당일발급                                                                                                    | 고객직접방문                                                                                                    | 시ㅠ세혼강답조가                                      |             |
|                                                                                                    | · 전국 기업은행 지점 방문시 유의사항<br>· 전국 기업은행 지점 어디에서나 업무 처리 가능합니다. (위에서 선택한 지점에 방문하지 않아도 됩니다.)                                                                                                    | · 전국 기업은행 지점 방문시 유의사항<br>· 전국 기업은행 지점 어디에서나 업무 처리 가능합니다. (위에서 선택한 지점에 방문하지 않아도 됩니다.)<br>· 일부 지점에서 점포 이전, 통폐합, 리모델링 공사 등 기타 부득이한 사유로 방문 시 업무 처리가 어려울 수 있습니다.<br>미리 영업점의 위치 및 아용가능 여부를 확인하시면 보다 정확하게 업무 처리를 할 수 있습니다.<br>- 기업은행 전적 영업점 안내 바로가기<br>- 기업은행 고객센터 : 1566-2566 | 지 않 가 한 · · · · · · · · · · · · · · · · · ·                                                                                                    | <ul> <li>○ 본사방문</li> <li>● 기업은행지점</li> <li>시/도</li> <li>선택</li> <li>시/군/구</li> <li>선택</li> <li>제축기관</li> <li>/ 서태</li> </ul> | ○ 우체국 지점                                      | 위치를 클릭하여 방문 |

신규 발급

개인

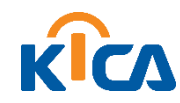

- 발급용 임시번호(영문/숫자 혼합 10자리) -〉 인증서 발급시 사용되므로 기억 필요.
- 신청정보 작성(필수 항목 모두 기재)

공동인증서 신청정보 입력화면으로 필수 사항을 모두 작성합니다.

| 정보입력 완료    |                |             |         | 신청정보보기 🔨 | Ш  |
|------------|----------------|-------------|---------|----------|----|
| 이름 🗸       | 0101           | 주민등록번호 🗸    | 8:02    | •••••    |    |
| 발급용 임시번호 🗸 | 영문/숫자 혼합하여 10자 | 리로 입력해 주세요. |         |          |    |
| 전화번호 🗸     | 02 ~           | 휴대폰 번호 🗸    | 010 🗸 - | -        |    |
|            | 우편번호 찾기        |             |         |          |    |
| 주소         |                |             |         |          |    |
|            |                |             |         |          |    |
| E-mail 🗸   | @              | 직접입력        | $\sim$  |          | Ш. |

개인

신규 발급

#### 6. 신청정보 작성

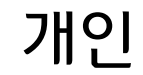

신규 발급

## 7. 인증서 결제 정보 확인 04 결제정보 총 결제 금액 결제상품 1개 1년제 범용(개인) 4,400 원 = 4,400 원 ✔ 신청하기 • 상품 및 결제 정보 확인 후 신청하기 클릭

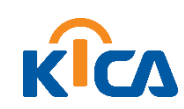

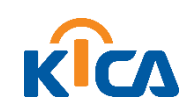

#### 신청접수 확인 후 결제하기 클릭

| MOI   | 8. 신청접수 완료 | 후 결제하기       | וי                                |                         |                           |                  |            |  | <br> |
|-------|------------|--------------|-----------------------------------|-------------------------|---------------------------|------------------|------------|--|------|
| 신규 발급 |            |              |                                   | <b>이상완</b> 고객님          | 님의 신청접수가                  | 완료되었습니다          |            |  |      |
|       |            | 신청번호         | 210201-4302-7                     | 7234                    |                           |                  |            |  |      |
|       |            | 신청번호 및       | 빈 발급용 임시번호는 결제 및 인경               | <b>등서 발급 등 모든</b> 서비스 ( | 이용에 꼭 필요한 정보이오ㄴ           | 분실에 유의하시기 바랍니    | 다.         |  |      |
|       |            | 신청정보         |                                   |                         |                           |                  |            |  |      |
|       |            | 이름<br>전화     | 이상완<br>02-1111-1111               |                         | 주민등록번호<br>휴대폰 번호          | 810904 - ******* |            |  |      |
|       |            | E-mail<br>주소 | 11@gmail.com<br>[63064] 제주특별자치도 제 | 주시 애월읍 광령리 183-4        | 11                        |                  |            |  |      |
|       |            | ☐ 구매상품정보     |                                   |                         |                           |                  |            |  |      |
|       |            | 1년제 범용(개인)   | 상품명                               | 기업은행(방문) (서울특           | 서류자<br>별시 도봉구 도봉로 683 (방학 | 출방법<br>*동))      | 서류제출처 확인하기 |  |      |
|       |            | ┃ 제출 서류 안Ⅰ   | -H                                |                         |                           |                  |            |  |      |
|       |            |              |                                   |                         |                           |                  | 🛃 결제하기     |  |      |

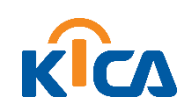

신규 발급

#### ■ 결제수단 선택(신용카드, 가상계좌이체, 휴대폰결제, 실시간계좌이체) 후 결제 진행

|                                          |                                                                       |                                           |             |                             | _  |  |  |
|------------------------------------------|-----------------------------------------------------------------------|-------------------------------------------|-------------|-----------------------------|----|--|--|
| 수수료 결제                                   | *                                                                     | •                                         |             |                             |    |  |  |
| ☎ 참 기 날세 기 구구 프날세<br>인증서 및 부가상품 신청 후 결제전 | 일 경우 아래에서 고객 인증 후 결제하시고 서비스를 이                                        | 용하시기 바랍니다.                                |             |                             |    |  |  |
| 신청번호                                     | 210201-4302-7234 결제시한                                                 | <u>+</u> 202                              | -05-01      |                             |    |  |  |
| ┃ 주문정보<br>─────                          |                                                                       |                                           |             |                             |    |  |  |
| 상품명                                      | 쿠폰/상품권                                                                | 금액(원) 서류접수<br>/배송비(원)                     | 할인가(원)      | 결제금액(원) 삭제                  |    |  |  |
| 1년제 범용(개인) / 4,400                       | 충상품금액 4,400 + 배송비 0 -                                                 | 4,400 0<br>총 할인금액 <b>0</b>                | 0<br>= 결    | 4,400<br>제예정금액 <b>4,400</b> | 11 |  |  |
| 결제수단 선택                                  |                                                                       |                                           |             |                             | Ч. |  |  |
| ○ 신용카드                                   | BC, 국민, 삼성, 엘지, 외환, 신한, 현대, 롯데, 하나, 한미                                | 미, 신세계, 전북, 수협, 제주 등                      | 이용 가능       |                             | -  |  |  |
| ○ 가상계좌이체                                 | 농협, 국민, 신한(조흥), 우리, 외환, 기업, 부산, 우체국,                                  | , SC(제일), 하나 은행 가상계조                      | 제공          |                             |    |  |  |
| ○ 휴대폰결제                                  | 결제금액 한도 : SKT(고객 등급에 따라 3, 6, 12, 15, 20'                             | 만원). KTF(주민번호당 최대 45                      | 만원), LGT(번호 | 당 15만원)                     |    |  |  |
| ○ 실시간계좌이체                                | 국민, 농협, 우리, SC제일, 기업, 외환, 수협, 신한, 한국<br>우체국 계좌 이체 서비스 제공 (해당 은행 인터넷뱅? | · 씨티, 대구, 부산, 광주, 제주,<br>킹 등록 및 공동인증서 필요) | 현북, 경남, 하나  |                             |    |  |  |
|                                          |                                                                       |                                           |             | 💄 결제하기                      |    |  |  |

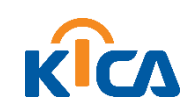

#### • 신청서 출력을 눌러 신청서를 출력합니다.

| <b>수</b> | 수료 결제<br>* > 결제 > 수수료결제 | *                                |            |          |
|----------|-------------------------|----------------------------------|------------|----------|
|          | 인증서 및 부가상품 신청 후 결제      | 전일 경우 아래에서 고객 인증 후 결제하시고 서비스를 이용 | 응하시기 바랍니다. |          |
|          | 신청번호                    | 190423-2032-1815                 |            | 거래내역서 출력 |
|          | 구매상품                    | 범용(개인)                           |            |          |
|          | 결제정보                    | 휴대폰 <b>4,400 원</b> (부가세포함)       | 결제상태       | 결제완료     |
|          |                         |                                  |            | - 신청서출력  |

개인

신규 발급

10. 신청서 출력

신규 발급

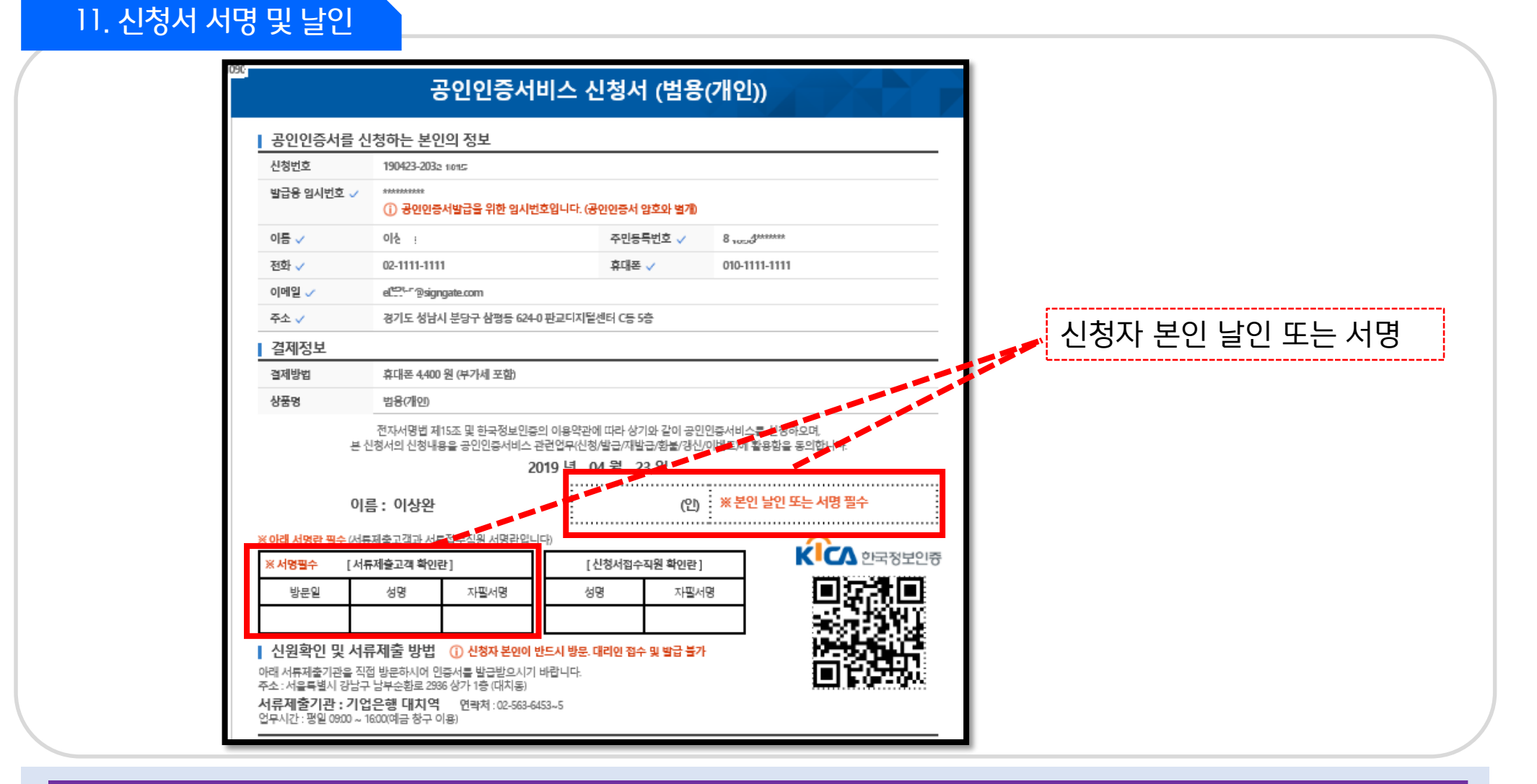

KICA

#### • 빨간색 표시 부분 서명 및 날인 기재

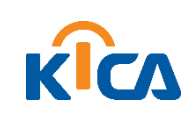

신규 발급

#### • 본인확인을 위한 제출 서류 준비

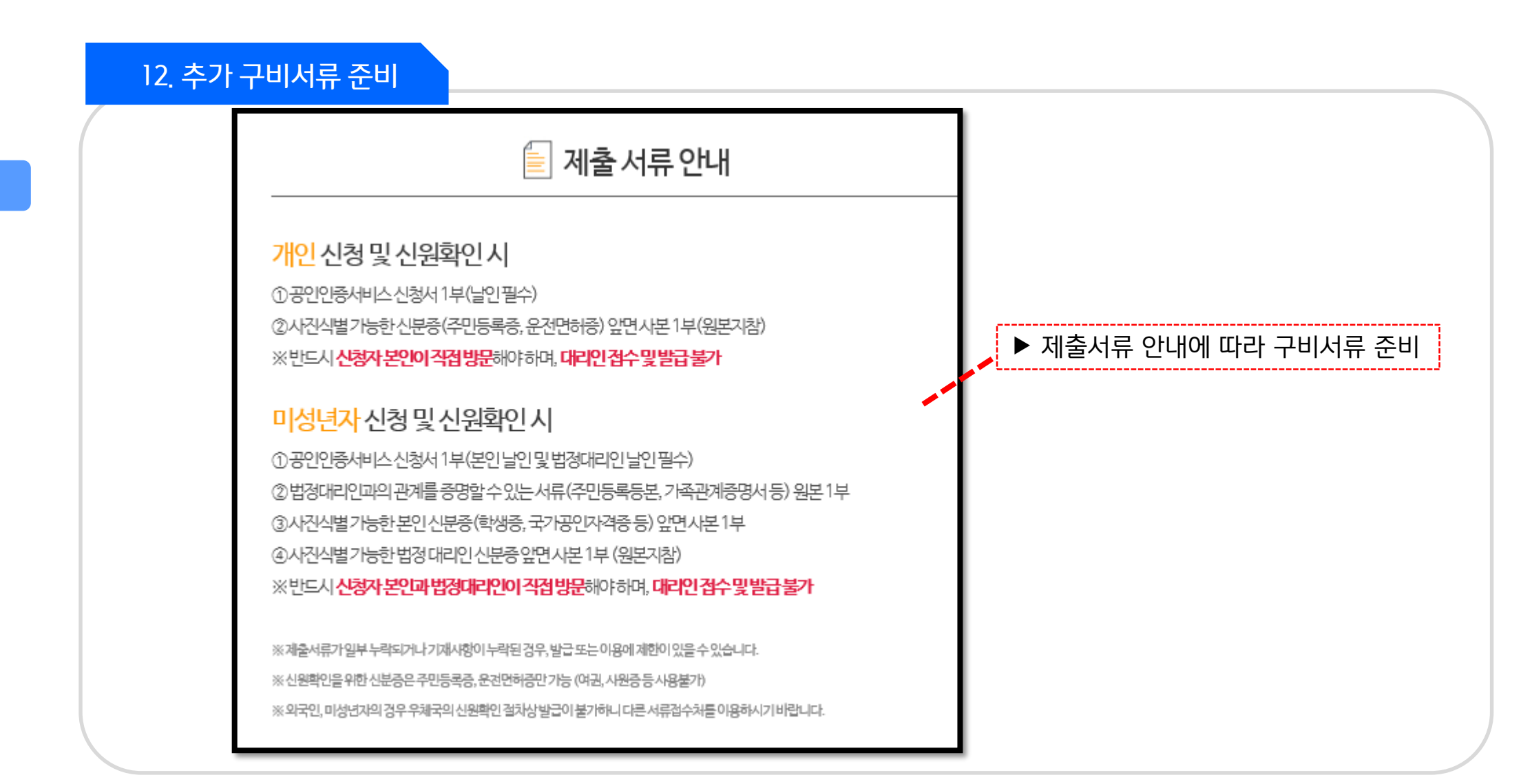

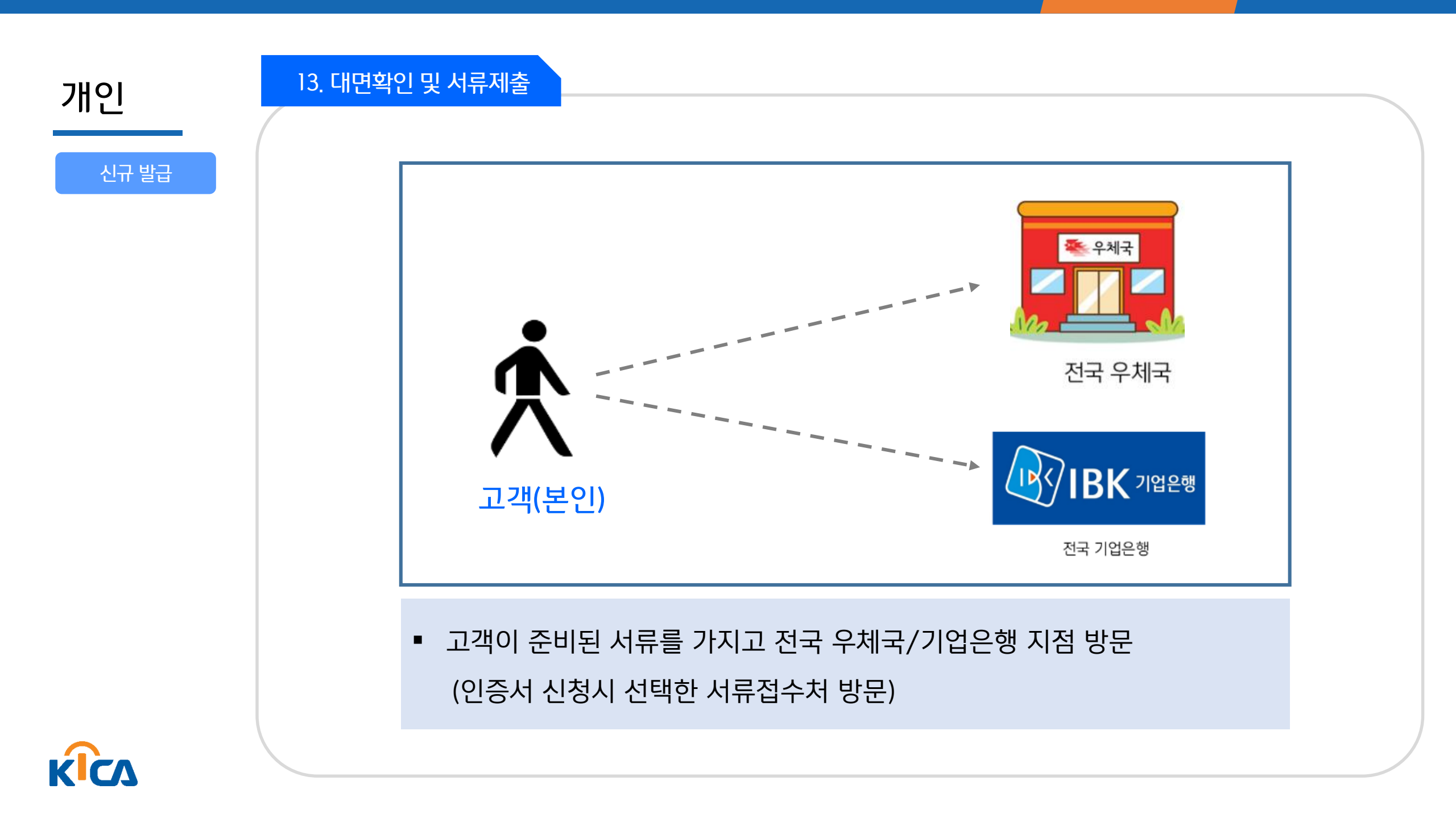

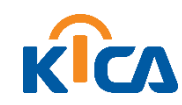

신규 발급

- \* 발급용 임시번호 : 인증서 신청서 작성시 기재하였던 10자리 발급용 임시번호
- 발급용 임시번호와 주민등록번호 기재 후 인증서 발급 클릭

| ▶ E-Mail을 통해 발급 받는 방법                                             | 지 (이 전 전 전 전 전 전 전 전 전 전 전 전 전 전 전 전 전 전                                                                                                    |
|-------------------------------------------------------------------|----------------------------------------------------------------------------------------------------|
| ♥ 한국정보인증[발급안내] 안베 알줭등록 원문보기                                       | 공인인증서<br>발급 안내                                                                                                    |
| 받는사람: (+ ellove5@signgate.com)<br>보낸날짜: 2021/01/04 월요일 오후 4:27:49 | 제 1호 공인인증기관 한국정보인증㈜의 공인인증서비스를 이용해 주셔서 감사합니다.<br>본 메일은 공인인증서 발급을 위한 안내 메일이오니 아래 철차에 따라 공인인증서를 발급 받으시기 바랍니다.<br><mark>공인인증서 발급 안내 메일입니다.</mark><br>공인인증서비스 신청서에 작성하신 정보와 동일하게 입력하여 주시기 바랍니다. |
| + 한연네일 2개<br>⊘ 첨부파일 1개 ① issue.html (12.6KB) 자료실저장 ×              | 공인인증서 발급 안내         공인인증서비스 신청세에 작성하신 정보와 동일하게 입력하여 주시기 바랍니다.         발급용 입시번호         주민등록번호                                                                                              |
|                                                                   | • ·발급용 임시번호를 잊으신 경우, 발급용 임시번호 초기화 메뉴를 통해 재설정 후 진행하여 주십시오.<br>발급용 임시번호 초기하                                                                                                    |

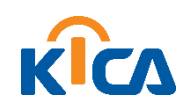

- 직접방문시 서류접수처에서 전달받은 서류에 기재되어 있는 등록번호를 입력
- 한국정보인증 홈페이지 하단에 발급 을 클릭합니다.

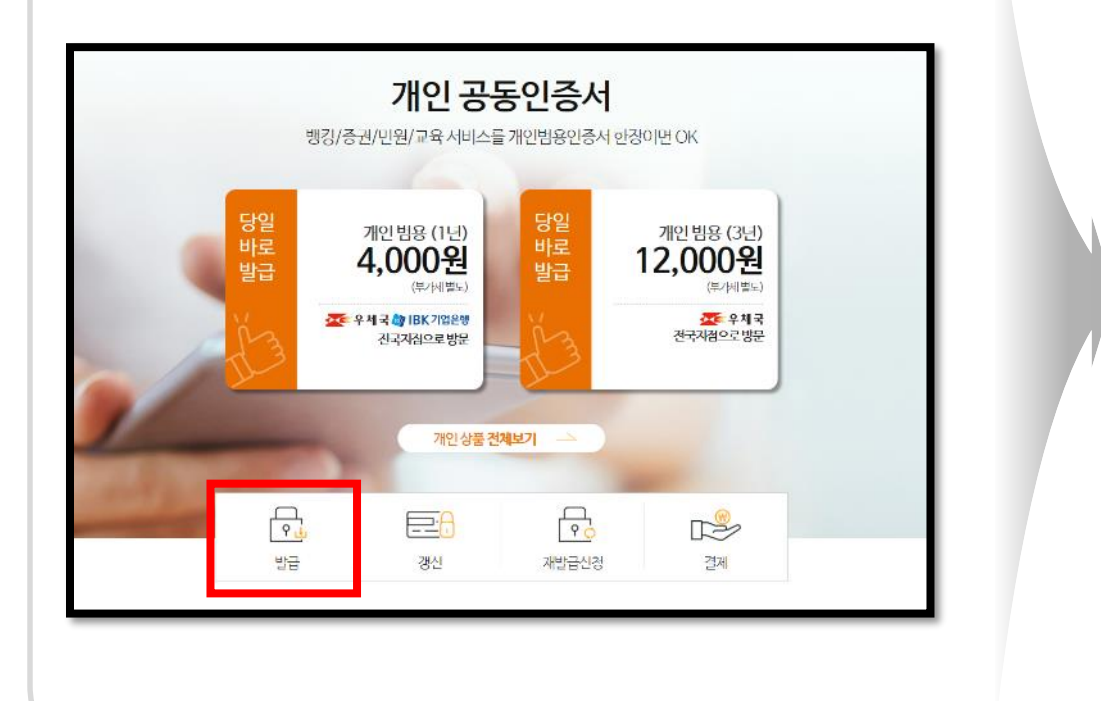

▶ 홈페이지에서 등록번호를 통해 발급받는 방법

| • 신청하신 공동인증서의 사용 | 을 하시려면 인증서 발급절치 | 자를 수행하신 후 고객님의 | PC 혹은 외장메모리에 인증서 | 를 발급받으세요. 🕑 가이드보기 |
|------------------|-----------------|----------------|------------------|-------------------|
| 신청정보확인           | 이용약             | 관 동의           | 인증서 발급           | 완료                |
| ✔ 서류 접수 및 신원확인   | 후 받은 등록번호를 입력   | 역하세요.          |                  |                   |
| 영문 대·소문자를 구분해서   | d 입력하세요.        |                |                  |                   |
| 등록번호 (인          | 가코드 - 참조번호)     |                | -                | 확인                |
|                  |                 |                |                  |                   |

#### 신규 발급

개인

### 14. 인증서 발급 방법\_두번째방법

#### ※ 인증서 발급방법은 e-mail을 통한 발급과 홈페이지에서 발급받는 방법 2가지가 있습니다.

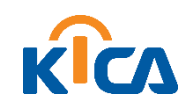

(인증서 암호는 영문자, 숫자, 특수문자 포함 10자리 이상)

• 저장할 매체 선택 후 인증서 암호 설정하면 발급 완료

15. 인증서 발급 및 저장

| A World of Trust<br>한국정보인중                                   | ✓ 인증서 암호는 연속된 3개의 문자 또는 숫자가 포함될 수 없고, 같<br>은 3개의 암호는 사용 불가능 합니다.                                                                                                    |
|--------------------------------------------------------------|----------------------------------------------------------------------------------------------------|
| 증서를 저장할 미디어를 선택해 주세요                                         | 인증서 암호입력 이 이 이 이 이 이 이 이 이 이 이 이 이 이 이 이 이 이 이                                                                                                    |
| 이동식디스크 하드디스크 보안토큰 지문보안토큰 확장매체<br>✓ 선택된 저장매체 : 하드디스크<br>확인 취소 | <ul> <li>✓ 인증서 암호 입력시 주의사항         <ol> <li>인증서 암호는 적어도 6개월마다 변경하고 저장된 매체별로 모두 변경 권고 (예:하드디스크, 이동식디스크, 저장토큰 등 변경)</li> <li>일부 특수문자는 인증서 암호로 사용 불가능<br/>(예:;,,,,,,,,,,)는 사용 불가능)</li> <li>연속된 3개의 암호 및 3개의 같은 암호는 사용 불가능</li> <li>(예: 2, 2, 2, 2, 1, 4, 5, 5, 4, 8, 2, 7, 5)</li> </ol> </li> </ul> |

개인

신규 발급

## 02 공동인증서 갱신방법 (개인편)

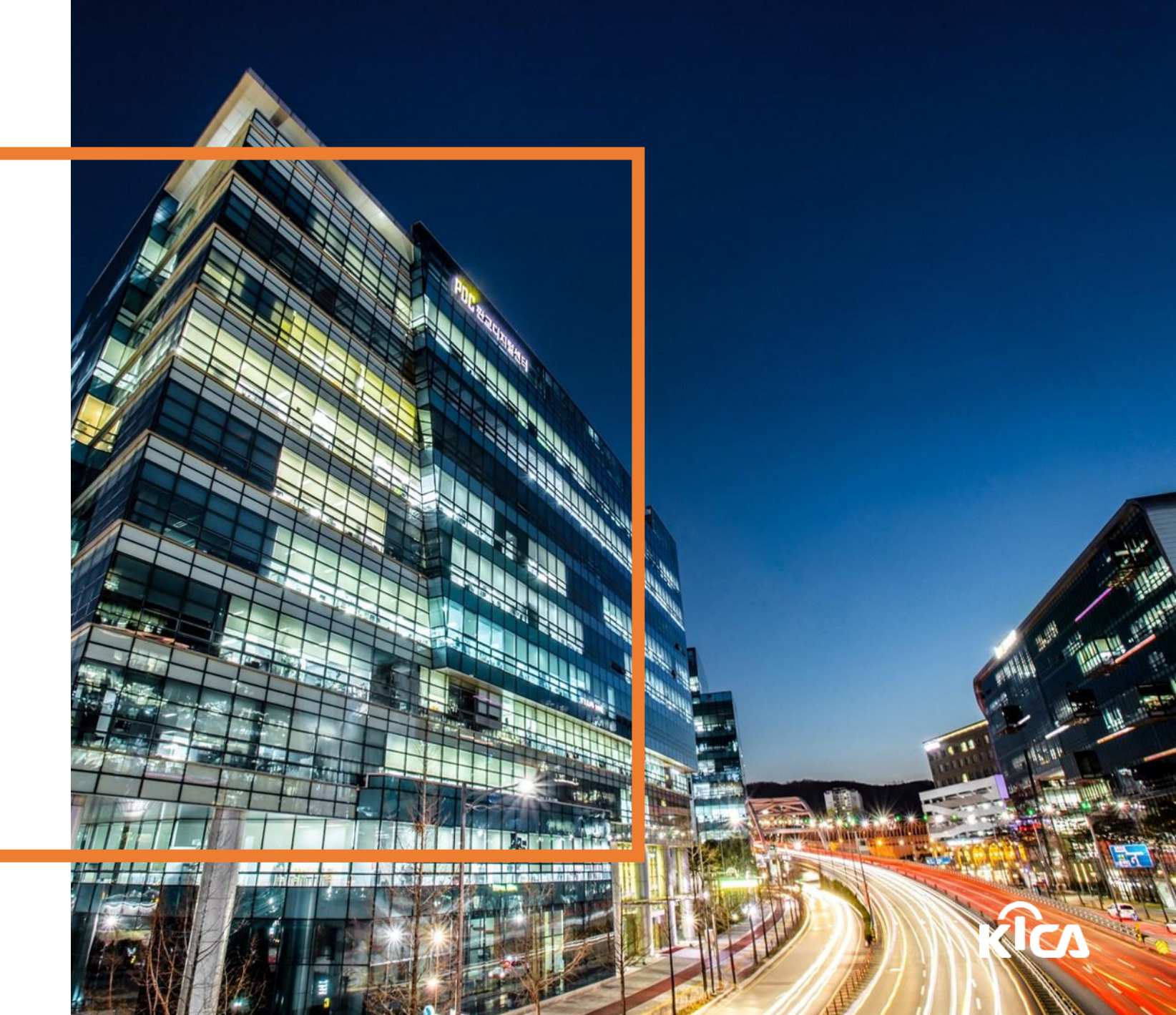

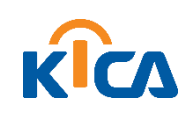

 개인 인증서 갱신을 위해서는 〈홈페이지 갱신 메뉴〉 클릭하거나 〈갱신 안내 메일〉의 인증서 갱신 클릭 (두가지 방법 중 한가지 방법 선택해서 진행)

| 개인 공동인증서<br>뱅킹/증권/민원/교육서비스를개인범용인증서한장이면 OK                               |    | 안녕하세요 한국정보안평(주) 메일 입니다.<br>공동인증서<br>갱신 안내                                                                                                    |
|-------------------------------------------------------------------------|----|----------------------------------------------------------------------------------------------------|
| 당일<br>방로<br>발급<br>제인법용(1년)<br>4,000원<br>(부개네별도)<br>(부개네별도)<br>전국자점으로 방문 | OR | 안영기존 준수사실의 인령을 받은 전자사정인증사업자 한국정보인증야의 공동안증시비스트 이용해 주셔<br>서 감사합니다.<br>이런호 실의 공동안증서 경선안내 메일입니다.<br>율호가간 영과예약 충용함동시 사용에 활가하나도니 아래 내용을 확인하시고.<br>한도시 형성기간 사에 정상하시기 바랍니다.<br>김 공동안증서 정보<br>인증시 DN<br>인증사 증류 |
| 개인 상품 전체보기 🛁                                                            |    | R£7/2!         2021-01-28 19:09:49 ~ 2021-07-31 23:59:59           3(c/7)%7/2!         2021-06-01 23:59:59 ~ 2021-07-31 23:59:59 (60%2!)                                                              |
| ····································                                    |    | 특성용가와서 영문가와 1만 체계 승규가가 유가하는 가 승유는 아세종 가용하기 위해서는 가방 동물을 위해 관련 서로를 제출하거야 하나 유가해 사기 비언니다.<br>인동사 경신 〇                                                                                                    |

갱신 발급

• <u>인증서 갱신</u>은 <u>유효기간 만료일 60일전부터 만료일까지만</u>가능 (만료일 기간 초과시 신규발급 필요 –) 신규 발급의 경우 대면확인 및 서류제출 필요)

• 기존 발급받아 사용하시는 공동인증서의 유효기간 만료일을 연장

개인

갱신이란?

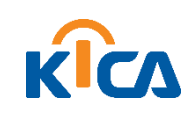

#### 공동인증서 갱신하기 클릭 후 갱신할 인증서 선택 후 인증서 암호 입력

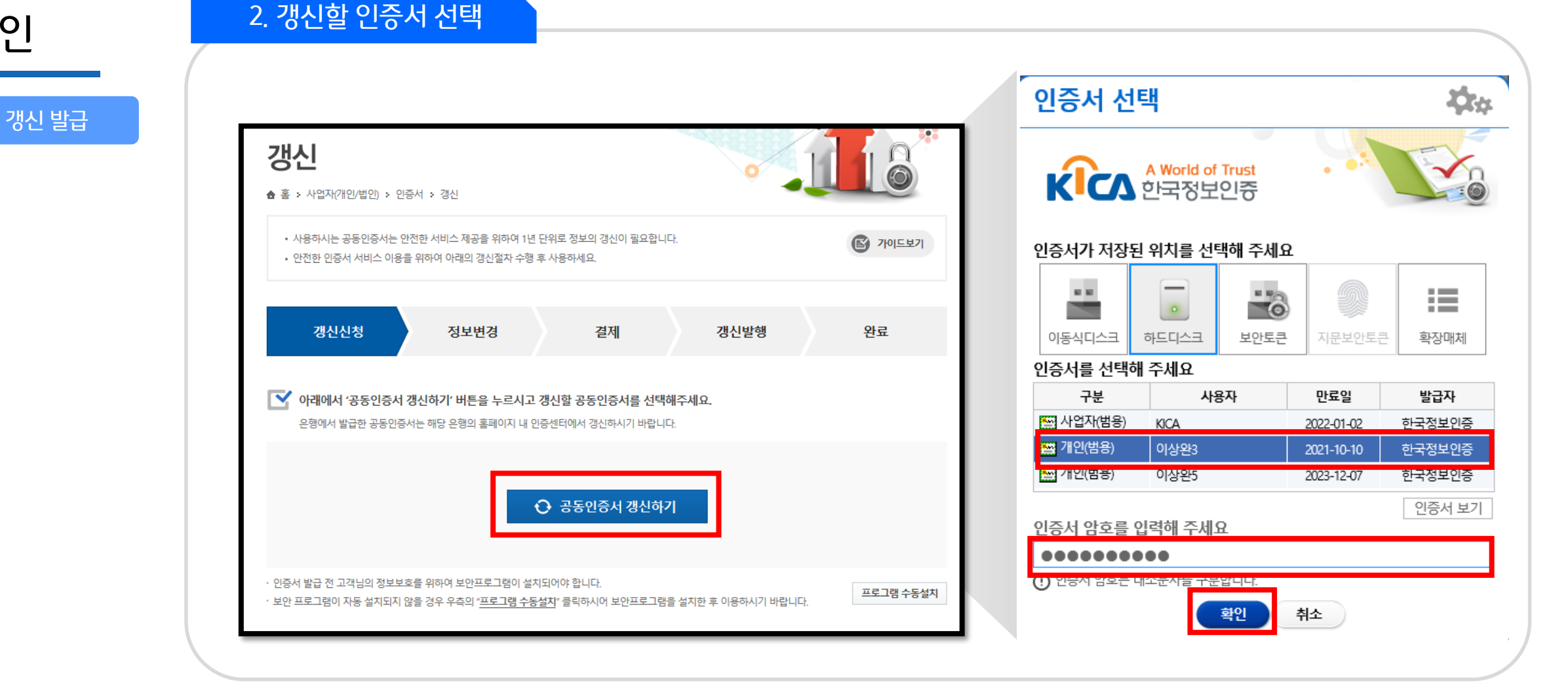

개인

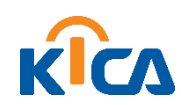

- 신청정보를 확인 후 "확인"버튼을 클릭
- 공동인증서 갱신 신청을 위한 약관 동의를 선택하고 "신청하기" 버튼 클릭

| 이용약관(쩔수)                                                                                                    | <ul> <li>모두등의</li> <li>동의하지 않음</li> <li>가인정보수집 및 이용등의(필수)</li> </ul>                                                                                                    |
|----------------------------------------------------------------------------------------------------|----------------------------------------------------------------------------------------------------|
| 제 1 장 총 적<br>제 1 조 [ 목적 ]<br>본 공인인증서비스 이용약관 (이하'약관"이라 합니다) 은 전자서영<br>법 응법 시험형 동법 시험규칙 고시(이하 '전자서영법형 등"이라<br>합니다) 및 한국정보인증주식회사 (이하 '한국정보인증"이라 합니<br>다의 응인인증업부문칙역 의거 가입자가 응인인증서를 이용함에<br>있어 기본책인 사람을 정함을 목적으로 합니다. | ▲ 한국정보인증은 공안인증서비스의 제공을 위하여 아래와 같이 개<br>인정보를 수집이용하는 내용을 관계 법령에 따라 고지하오니, 등<br>의하여 주시가 바랍니다.<br>고객님께서는 수집이용 동의를 거부하실 수 있으나, 한국정보인증<br>이 수집하는 정보는 공안인증서비스를 제공하기 위한 팔수 정보로<br>써 수집이용에 동의하지 않으실 경우 서비스를 제공받으실 수 없<br>습니다.<br>▼ 1 700정보 수자이요 무전 ▼ |
| ◎ 동의 ⊚ 동의하지                                                                                                    | 이 않음 💿 동의 💿 동의하지 않음                                                                                                    |
| 개인정보의 제공동의(필수)                                                                                                    | > 개인정보 홍보마케팅동의(선택)                                                                                                    |
| 한국정보인증은 피싱, 파망, 스미싱 등 다양하게 출전하고 있는 범<br>죄로부터 고객의 개인정보와 경제적 피해를 최스와 하고자 공인인<br>주시의 본적학교에 L 방자 노출 및 노출 유리가 이지[15 개월 차                                                                                              | *<br>한국정보인증은 고객님께서 제공하신 개인 정보를 이번트 등 광고<br>성 정보전탑 중인인증서비스 및 기타서비스의 공보 및 마케팅 접<br>속빈도 파악 또는 회원의 서비스 이용에 다한 통계 파악 등에 환용<br>수비도 파악 또는 회원의 서비스 이용에 다한 통계 파악 등에 환용                                                                               |
| 한지국 부용물관기에, 전복 소통 것 소설 구나가 단 전시는 공부 여러<br>당 고객의 정보 클타 중인인증가 관에 제공하여 운전인증서를 즉시<br>폐지하고 경우에 따라서 발금제한 조치까지 취하고 있습니다. 고객<br>께서는 이러한 정보 제공을 거부하실 수 있으며, 이 경우 고객의 공<br>인인증서 및 개인정보가 범죄에 노출되어 경제적인 피해로 이어될<br>수 있습니다.   | <ul> <li>아니자 전세 법당에 따라 고사이오다. 동의에서 두시기 비법니다.</li> <li>고객님께서는 개인정보의 동보마케팅 이용 동의를 거부하실 수 있</li> <li>으며 거부하실 증우 각종 할인, 이번트, 당점 이번트 등의 서비스를 제공받으실 수 없습니다.</li> </ul>                                                                            |

| 정보입력 완공      | 2         |                               |          |          | 신창정보보기 🗸 |  |
|--------------|-----------|-------------------------------|----------|----------|----------|--|
| 이종 🗸         | 통길동       |                               | 주민등록번호 🗸 | 777777   |          |  |
| 발급용비일번호 🗸    |           | 영문/숫자 통합하여 최하 4자리~20자리까지 사용가능 |          |          |          |  |
| 전화번호 🗸       | 02 🖌 -    |                               | 8대문 🗸    | 010 🔽 -  | =        |  |
| <b>ē</b> ± ✓ | · 우란면호 및기 |                               |          |          |          |  |
|              |           |                               |          |          |          |  |
|              |           |                               |          |          |          |  |
| E-mail 🗸     |           | ٥                             | 직접입력     | <b>v</b> |          |  |
| 이용목적 🗸       |           |                               |          |          |          |  |
|              |           |                               |          |          |          |  |

#### 3. 개인정보동의 및 정보변경

갱신 발급

개인

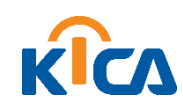

- 결제수단(신용카드, 휴대폰결제, 가상계좌이체, 실시간계좌이체) 선택 후 "결제하기" 진행
- 결제정보 확인 후 "신청하기" 클릭

4. 결제하기

|              |       |         |           |                 | · 홍길동고객님의 인증서 갱신신청이 접수되었습니다.                                                                              |
|--------------|-------|---------|-----------|-----------------|----------------------------------------------------------------------------------------------------|
|              |       |         |           | 💽 아래의 내용을 확인하시고 | 고 결제 후 인증서를 갱신받급 받으시기 바랍니다.                                                                               |
|              |       |         |           | 신청번호            | 1492-1095-5030                                                                                            |
| 결제정보         |       |         |           | 구예상품            |                                                                                                    |
| 경제사표 초 경제 그애 |       |         | 초 격제 근앤   | 부가상품            |                                                                                                    |
| 3            | 178   | 4,400 원 |           | 주문금액            |                                                                                                    |
|              | 12 11 | 4400 2  | = 4,400 원 | 결제예정금액          |                                                                                                    |
|              |       |         | ✔ 신청하기    | 결제수단 선택         |                                                                                                    |
|              |       |         |           | ○신용카드           | 9C 국인, 상성 열지 외화 신함, 현대, 롯데, 라너, 현미, 신세계, 전북, 수업, 제주 등 이용 가능<br>(경제금역 30만함 이상일 경우, 공안인공을 통해 분인 확인 필요)      |
|              |       |         |           | ⊜ इसम्रत्या     | 결제금액 판도 : 90(고객 등급에 따라 3.6.12,15,20만원) KIY(주인번호당 최택 4만원), KIY(번호당 15만원)                                   |
|              |       |         |           | ○ㅠ데군일제          | 국인 농업 우리, S대원 기업 외환 수업 신판 한국 씨티 대구, 부산 광주, 제주, 전복, 정날 하나.<br>우제국 계좌 이제 서비스 제공 (제당 은행 인터)영향 등록 및 공인인증서 필요) |
|              |       |         |           | ○ 실시간계좌이체       | 농험 국인 신란(조酮, 우리, 외환 경설, 기업 부산 수업 우차국 제일 하나 광주 운행 가상제화 제공                                                  |
|              |       |         |           | ○ 가상계좌이체        | 🔒 결제하기                                                                                                    |

개인

갱신 발급

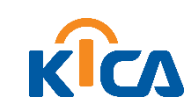

갱신 발급

• 인증서 갱신 진행 후 완료(기간이 연장되었는지 확인 필요!)

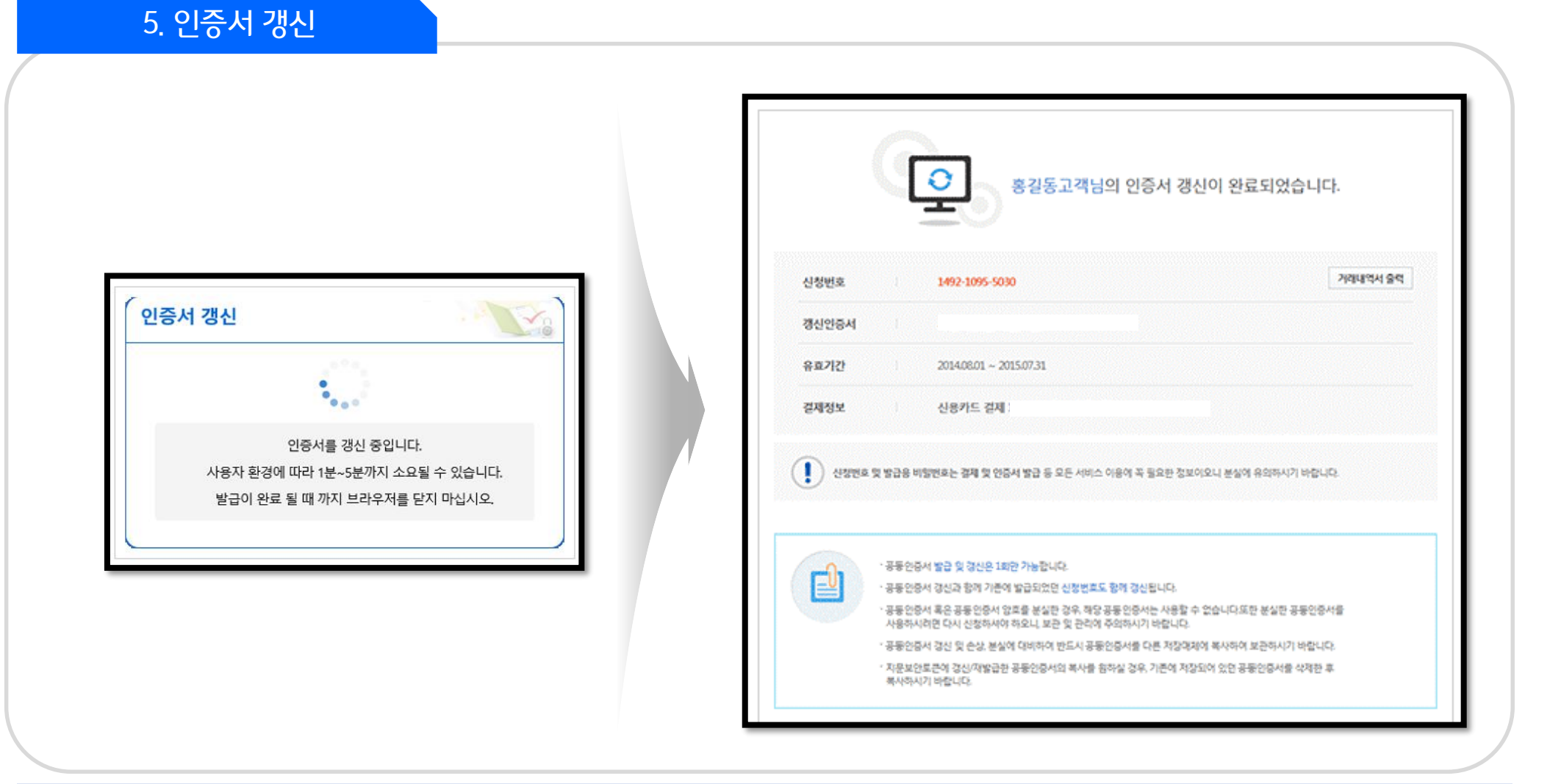

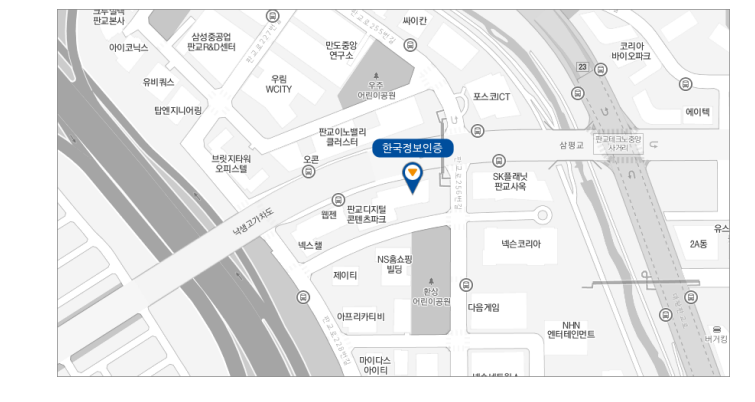

- TEL : 1577.8787
- 본사/연구소 : 13487 경기도 성남시 분당구 판교로 242,C동 5층(삼평동 624번지, 판교디지털센터) 한국정보인증㈜

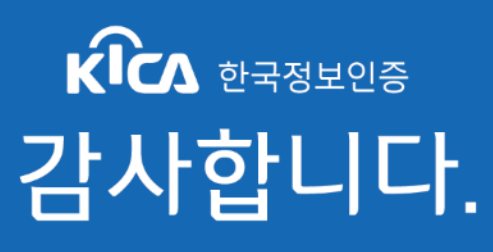